## MacOS用 Mail 16.0 設定マニュアル

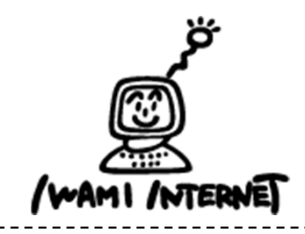

いわみインターネット 0120-870-103 〒698-0002 島根県益田市下本郷町56番地1

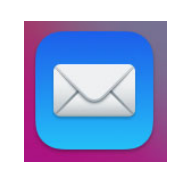

1. 【メール】を起動します。

## 2. アカウントの追加

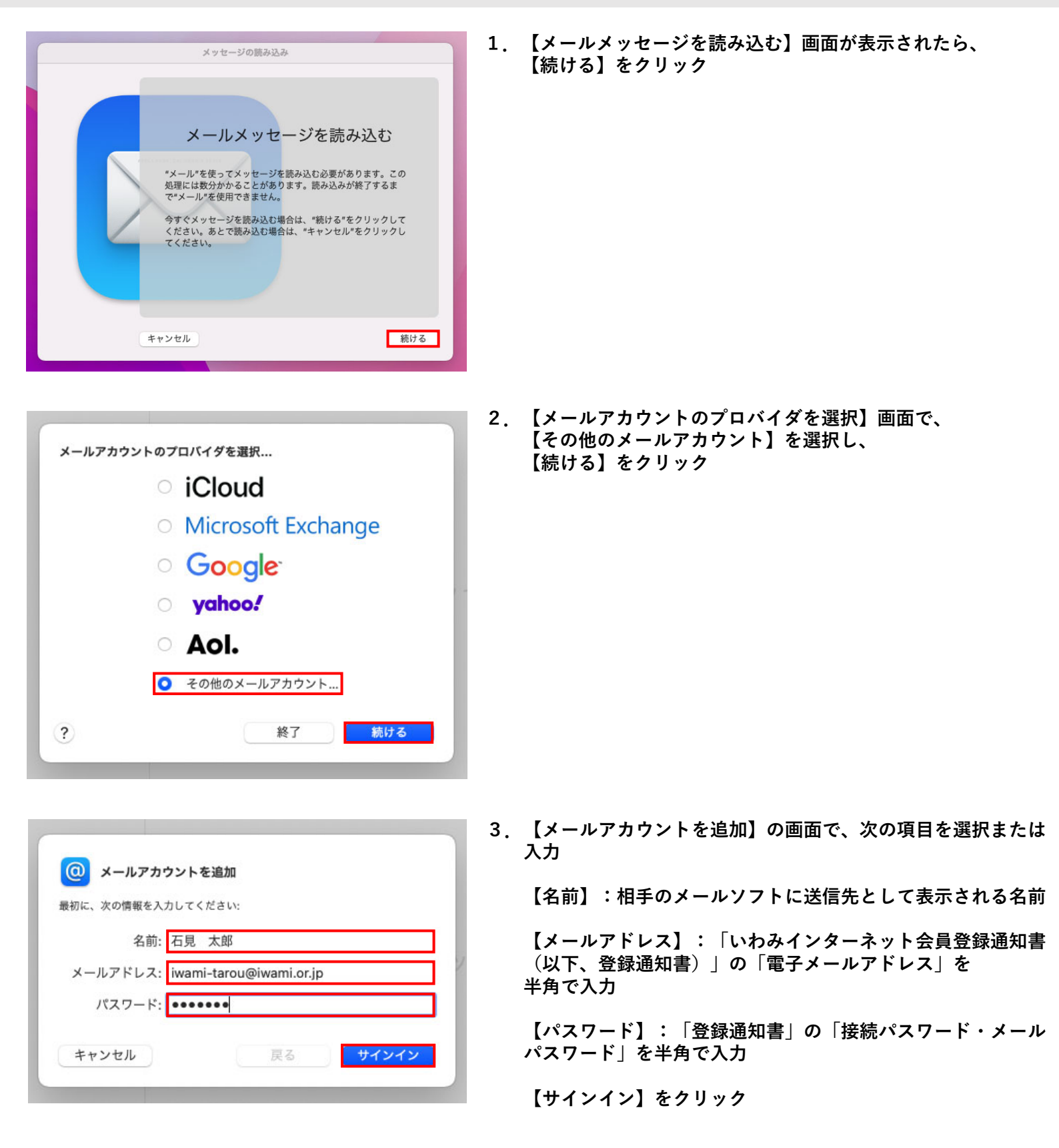

| メールアドレ   | ス: iwami-tarou@iwami.or.jp |
|----------|----------------------------|
| ユーザ      | 名: iwami-tarou             |
| パスワー     | ۴: ••••••                  |
| アカウントの種  | 類: POP 🗘                   |
| 受信用メールサー | パ: pop.iwami.or.jp         |
| 送信用メールサー | パ: pop.iwami.or.jp         |
|          | アカウント名またはバスワードを確認できません。    |
| キャンセル    | 戻る サインイン                   |

4. 「登録通知書」を参考に、次の項目を選択または すべて半角で入力

【メールアドレス】:「電子メールアドレス」を入力

【ユーザー名】:「接続ユーザー名・メールアカウント名・ 接続ID」を入力

【パスワード】: 「接続パスワード・メールパスワード」を 入力

【アカウントの種類】:【POP】を選択

【受信用メールサーバ】:「pop.iwami.or.jp」と入力

【送信用メールサーバ】: 「pop.iwami.or.jp」と入力

【サインイン】をクリック

- 5. 表示される内容を確認し、【続ける】をクリック
  - ※いわみインターネットはSSLでの接続ではないため、 左図のような画面が表示されます。

以上で、メールの設定は完了です

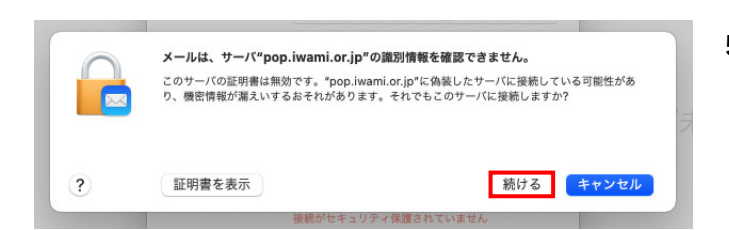